# Contents

| 1. | Setu | up of Web Application                                   | 2 |
|----|------|---------------------------------------------------------|---|
|    | 1.1  | Pre-Requisites                                          | 2 |
|    | 1.2  | Setup                                                   | 2 |
|    | 1.3  | Best Experience                                         | 2 |
| 2  | Hon  | nepage                                                  | 2 |
|    | 2.1  | Navigations                                             | 2 |
| 3  | Visu | alization 1: Overview                                   | 3 |
| 4  | Visu | alization 2: COE                                        | 4 |
| 5  | Visu | alization 3: CPI                                        | 5 |
| 6  | Visu | alization 4: Car Market                                 | 6 |
|    | 6.1  | The treemap                                             | 6 |
|    | 6.2  | The slope graph: Cars Market Share by Countries         | 7 |
|    | 6.3  | The slope graph: Top 10 Cars Market Share by Car Brands | 8 |

# 1. Setup of Web Application

### 1.1 Pre-Requisites

The following things need to be installed in order to run the project:

- 1. Web Browser (Recommended: Google Chrome)
- 2. Local Server (Recommended: EasyPHP DevServer 14.1 VC9)

### 1.2 Setup

- Copy and paste the "va" folder into the "local web" folder where EasyPHP is installed. The "localweb" folder can be found in the following directory by default: "C:\Program Files (x86)\EasyPHP-DevServer-14.1VC9\data\localweb"
- 2. Run EasyPHP
- 3. Open the web browser and enter the following URL: "http://127.0.0.1/va/index.html"

#### 1.3 Best Experience

- 1. Adjust screen resolution to 1440 x 900, zoom: 75%.
- 2. Use the recommended browser (Google Chrome)

## 2 Homepage

The following page will be shown when the user enters "http://127.0.0.1/va/index.html" in the web browser. The homepage will show the events that might affect COE price and consumer car preferences in Singapore. The user can swipe to the right to see more events that happened over the years.

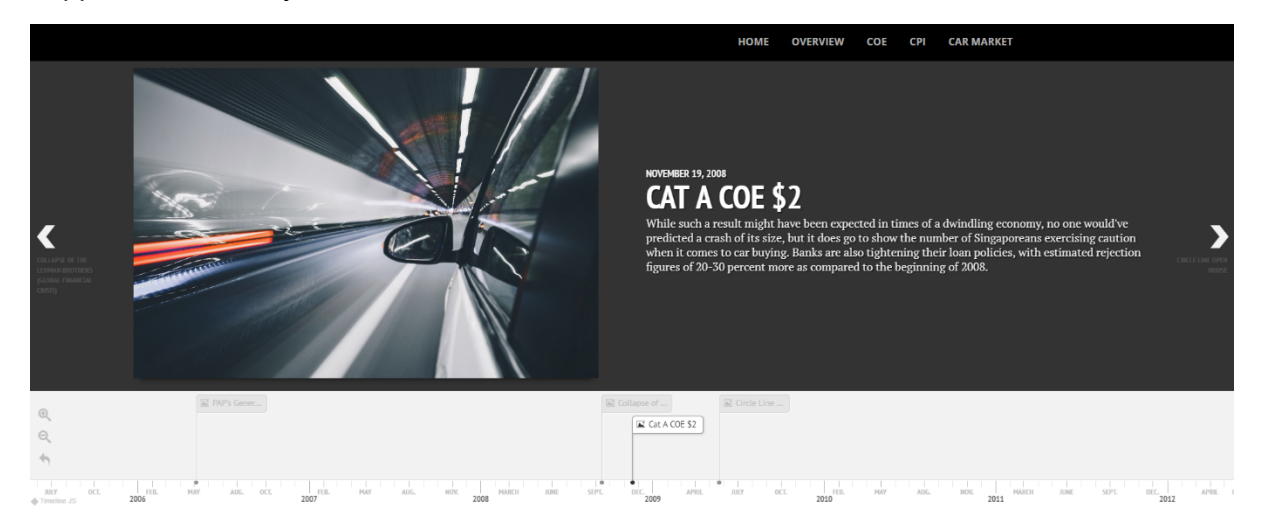

## 2.1 Navigations

There are five buttons (or links) in the navigation bar which are HOME, OVERVIEW, COE, CPI and CAR MARKET.

# 3 Visualization 1: Overview

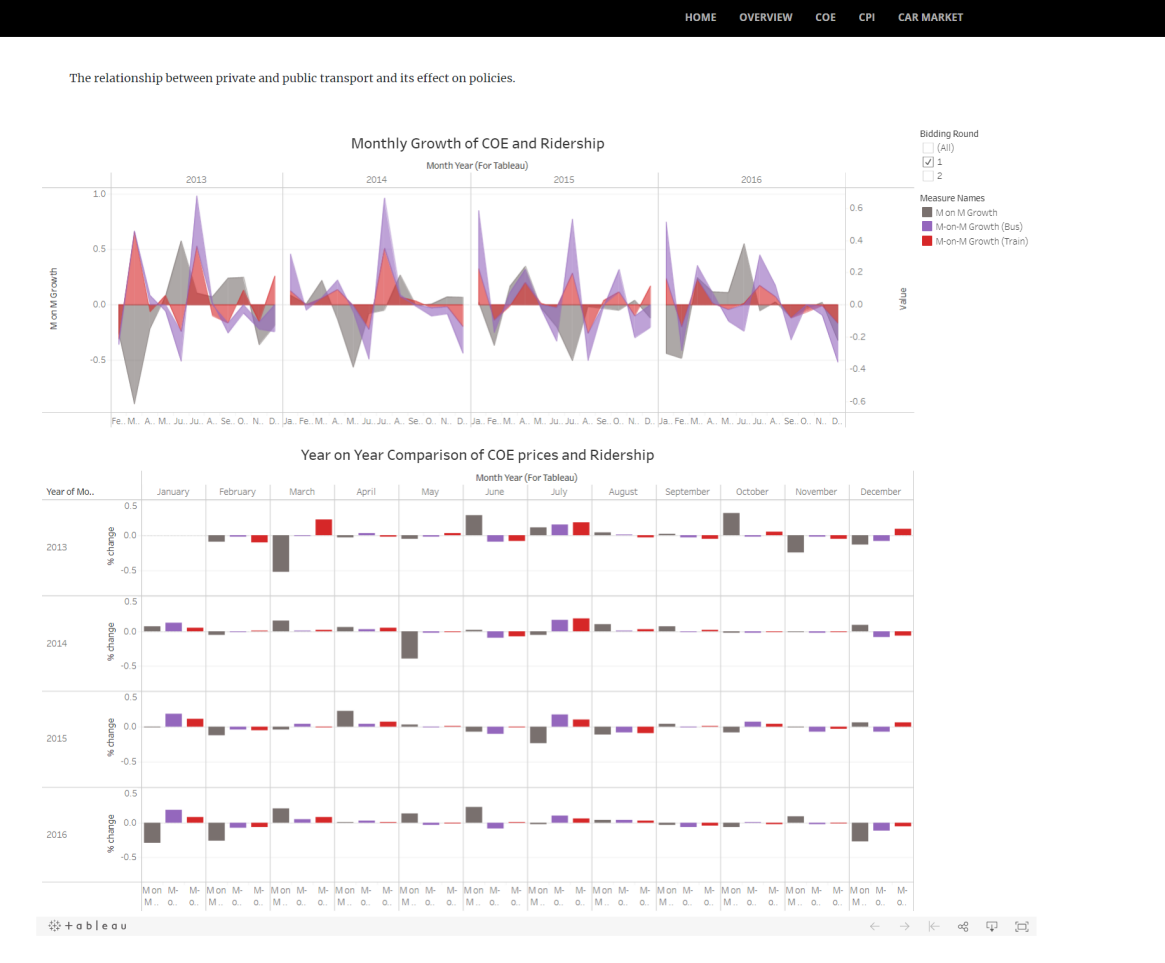

These two visualizations show the relationship between private and public transport and its effect on policies. For the first graph, it uses area graph to show the relationship between private and public transport in a month on month growth. For the second graph, it uses bar chart to display the relationship between private and public transport in a year on year growth.

The user can filter the result based on the bidding rounds (display all, bidding round 1 and/or bidding round 2). Besides that, the legend display at the right shows the measure names:

- grey  $\rightarrow$  month on month growth of COE price
- **I** purple  $\rightarrow$  month on month growth on bus
- red  $\rightarrow$  month of month growth on train

The user can hover on the data points to see the corresponding label data and information.

# 4 Visualization 2: COE

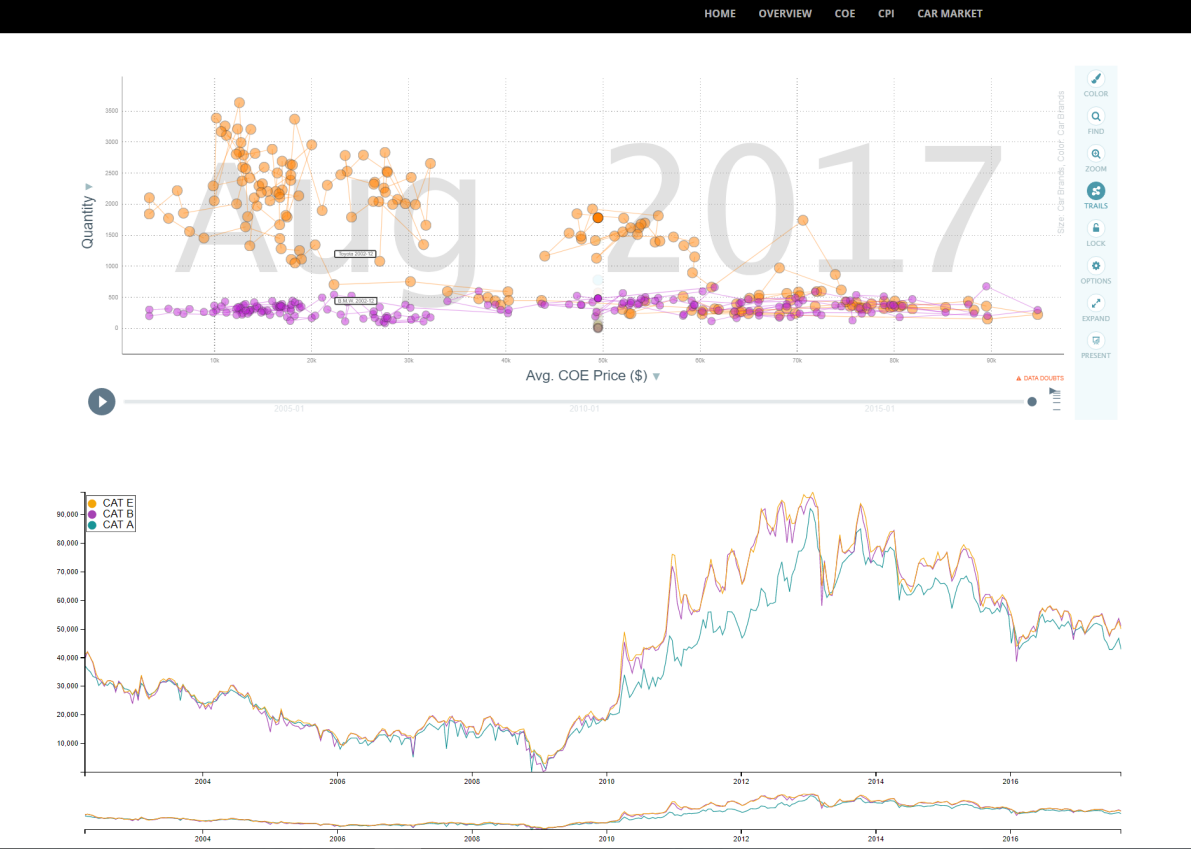

These two visualizations show the relationship between car brands and COE price. For the first graph, the user can simply select from the toolbar the car brands they wish to compare and hit the play button to watch it run. Besides that, the user can adjust the size and colour of the bubbles in the first graph by clicking the option button. The user can hover on the data points to see the corresponding label data and information.

For the second graph, the user can click and drag the timeline to see the COE prices based on the specific timing selected by them. Besides, the user can see the COE price trends changes over the time based on different car categories:

- Cat A Cars 1600cc & below, and the engine power should not exceed 97 kilowatts (kW)
- Cat B Cars 1600cc & above, or the engine power output exceeds 97 kilowatts (kW)
- Cat E "Open" (for any kind of vehicles)

# 5 Visualization 3: CPI

| Year   |                    |              | Expenditu | -e (55n) | Taxes    | (55=) (1 |
|--------|--------------------|--------------|-----------|----------|----------|----------|
| 2017   |                    |              | 14,000    |          | 14,000 - | 18       |
| 2016 - |                    |              | 12 090 -  |          | 12 090 - |          |
| 2013   |                    |              | 12,000 -  |          | 12,000 - | 81       |
| 2013 - |                    |              | 10,000 -  |          | 10,000 - |          |
| 2012   |                    |              |           |          |          | 61       |
| 2011 - |                    |              | 8,000 -   |          | 8,000 -  |          |
| 2009 - |                    |              | 6,000-    |          | 6,000 -  |          |
| 2008 - |                    |              |           |          |          | 4        |
| 2007 - |                    |              | 4,080 -   |          | 4,000 -  |          |
| 2005 - |                    |              | 2,000-    |          | 2,000 -  | 21       |
| 2004 - |                    |              |           |          |          |          |
| 2003   |                    |              | 0 _       |          | 0 -      | l        |
| Year   | Expenditure (S\$m) | Taxes (S\$m) |           | CPI (%)  |          |          |
| 2003   | 1420               | 5412         |           | 74.30    |          |          |
| 2004   | 2010               | 5207         |           | 75-39    |          |          |
| 2005   | 2044               | 3645         |           | 73.52    |          |          |
| 2006   | 1833               | 3218         |           | 72.33    |          |          |
| 2007   | 1899               | 4511         |           | 74.18    |          |          |
| 2008   | 3746               | 3479         |           | 77.25    |          |          |
| 2009   | 4453               | 3290         |           | 74.86    |          |          |
| 2010   | 4706               | 4863         |           | 82.57    |          |          |
| 2011   | 4467               | 5779         |           | 92.41    |          |          |
| 2012   | 5916               | 6635         |           | 08.05    |          |          |
| 2013   | 6050               | 5073         |           | 101.23   |          |          |
| 2017   | 6096               | 2972         |           | 100.00   |          |          |
| 2014   | 0000               | 1310         |           | 100.00   |          |          |
| 2015   | 11115              | 10.80.8      |           | 90.50    |          |          |
| 2016   | 10439              | 13747        |           | 95.19    |          |          |
| 2017   | 7620               | 13089        |           | 98.45    |          |          |

CPI CAR MARKET

COE

This visualization provides an overview of the government's expenditure on transport system as a proportion of transport tax in the form of COE. The user can do the brushing at the specific range in the Year axis, Expenditure (S\$m) axis, Taxes (S\$m) axis or CPI (%) axis as show in the picture below and the corresponds data will be shown in the table:

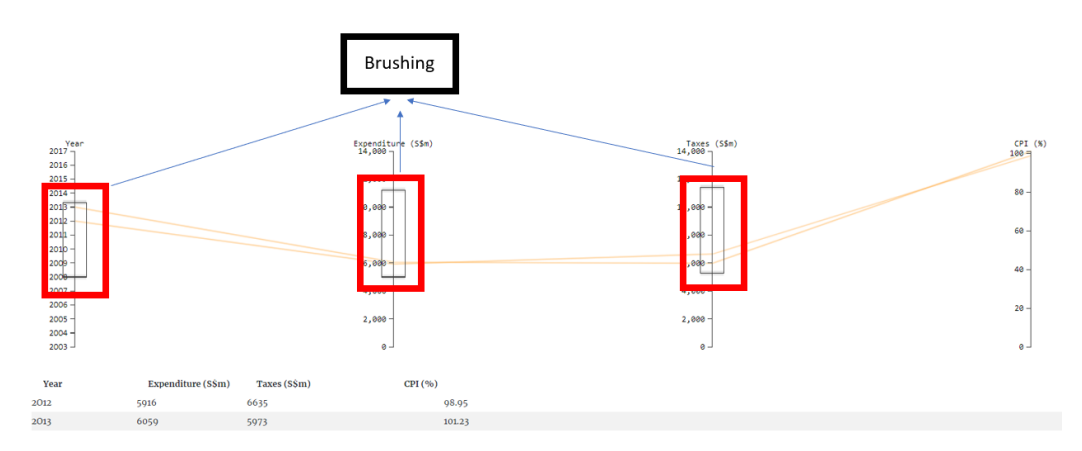

Besides that, the user can hover on the table below to see the corresponding line (highlighted) in parallel coordinates:

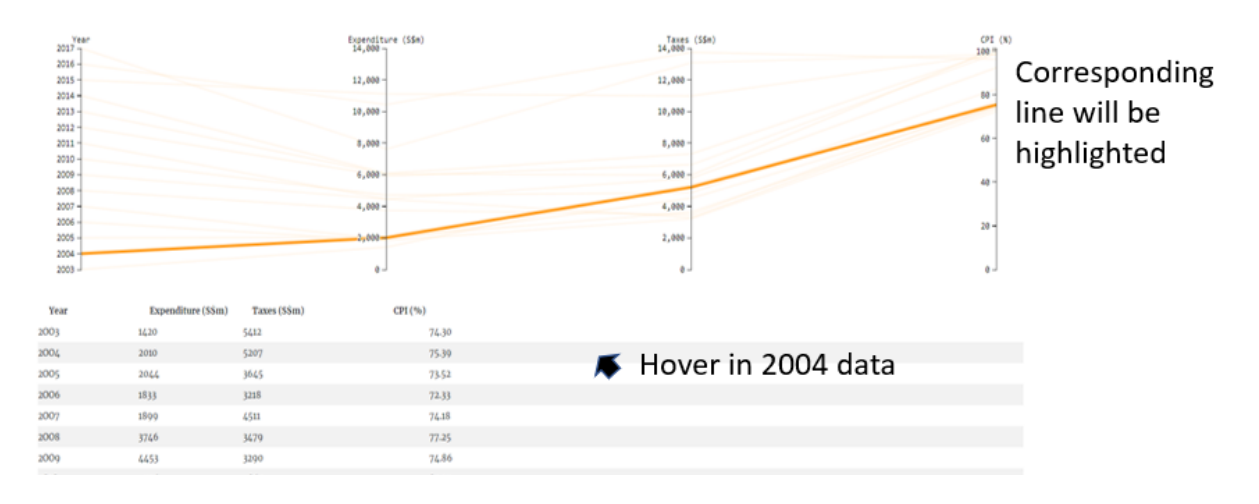

## 6 Visualization 4: Car Market

There are 3 visualizations in this page. The user can click on the buttons:  $\blacksquare$   $\blacksquare$  to flip the page.

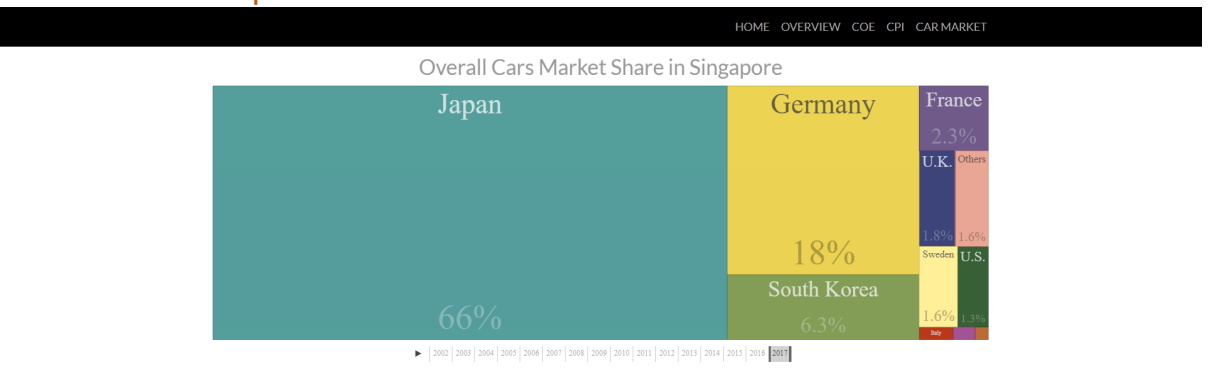

#### 6.1 The treemap

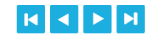

This visualization allows a user to see the overall car market shares in Singapore from 2012 to 2017. The user can

- click on the play button ► below to see the changes over the time
- they can select a specific year and see the market share distribution for year

|  | 2002 | 2003 | 2004 | 2005 | 2006 | 2007 | 2008 | 2009 | 2010 | 2011 | 2012 | 2013 | 2014 | 2015 | 2016 | 2017 |
|--|------|------|------|------|------|------|------|------|------|------|------|------|------|------|------|------|
|--|------|------|------|------|------|------|------|------|------|------|------|------|------|------|------|------|

• Or they can select a range of years

|  | 2002 | 2003 | 2004 | 2005 | 2006 | 2007 | 2008 | 2009 | 2010 | 2011 | 2012 | 2013 | 2014 | 2015 | 2016 | 2017 |
|--|------|------|------|------|------|------|------|------|------|------|------|------|------|------|------|------|
|--|------|------|------|------|------|------|------|------|------|------|------|------|------|------|------|------|

Besides that, the user can click on the country (e.g Japan) to see the car brands under the country as below:

| < Back | Japan             |         |            |
|--------|-------------------|---------|------------|
| Toyota | Honda             | Mazda   | Mitsubishi |
| 109014 | IIOnda            | Ινιαζαά |            |
|        |                   |         |            |
|        |                   |         |            |
|        |                   |         | 7 40/      |
|        |                   | 1 = 0 / | /.4%       |
|        |                   | 15%     | Subaru     |
|        |                   | Niccon  | Subaru     |
|        |                   | INISSan |            |
| 2.20/  | 210/              | 0.00/   | 5.1%       |
| 52%0   | $\mathcal{I}^{0}$ | 8.3%    | Suzuki     |
|        |                   |         |            |

Overall Cars Market Share in Singapore

▶ 2002 2003 2004 2005 2006 2007 2008 2009 2010 2011 2012 2013 2014 2015 2016 2017

### 6.2 The slope graph: Cars Market Share by Countries

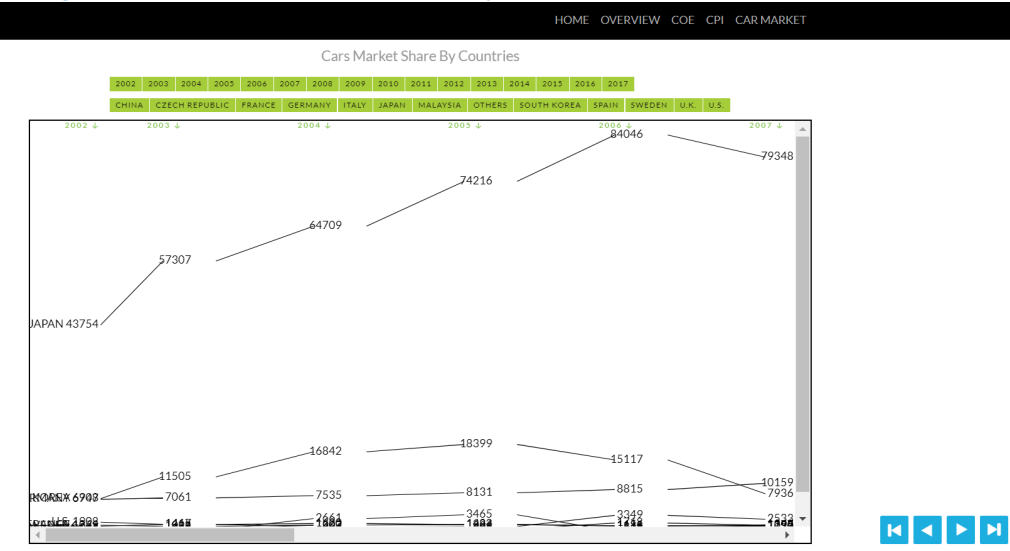

This visualization shows the cars market shares by countries. The user can scroll to the right to see the results displayed from year 2002 to 2017.

The user can filter the data by selecting the multiple years and one country they want at the green buttons above the graph. Besides that, the user can also hover the line and the respective line will be highlighted. Example: years such as 2007, 2008, 2009, 2015 and 2017 and country such as Japan have been selected.

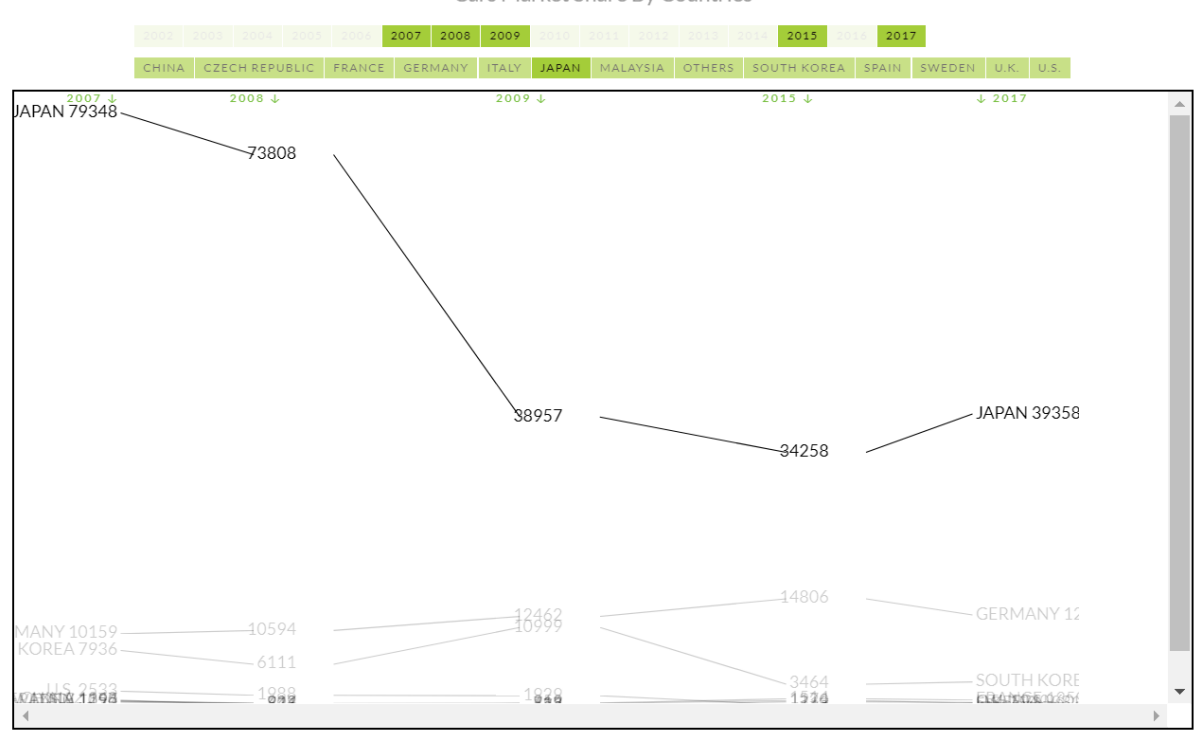

Cars Market Share By Countries

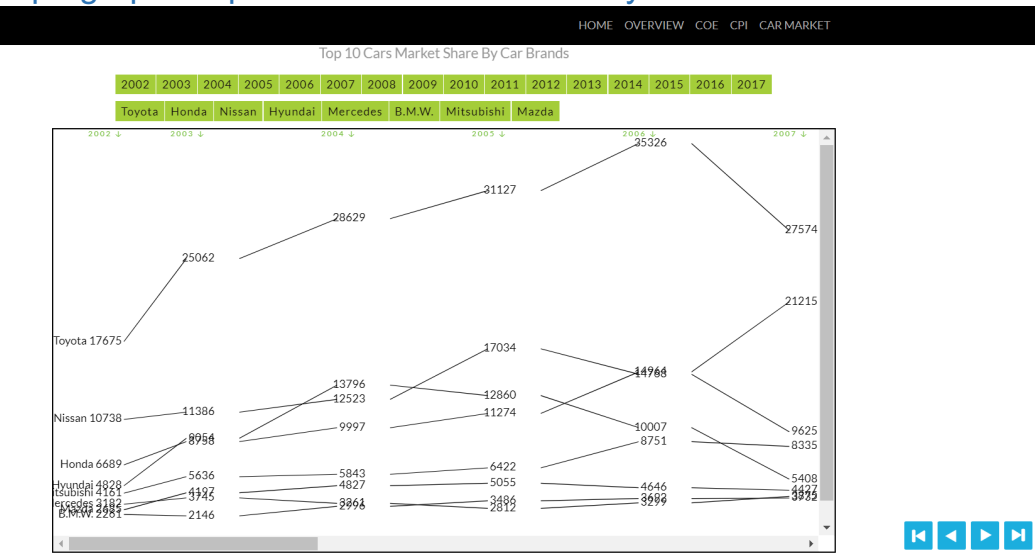

## 6.3 The slope graph: Top 10 Cars Market Share by Car Brands

This visualization shows the top 10 cars market shares by car brands. The user can scroll to the right to see the results displayed from year 2002 to 2017.

The user can filter the data by selecting the multiple years and one car brand they want at the green buttons above the graph. Besides that, the user can also hover the line and the respective line will be highlighted.

Example: years such as 2013 to 2017 and car brand such as Toyota have been selected.

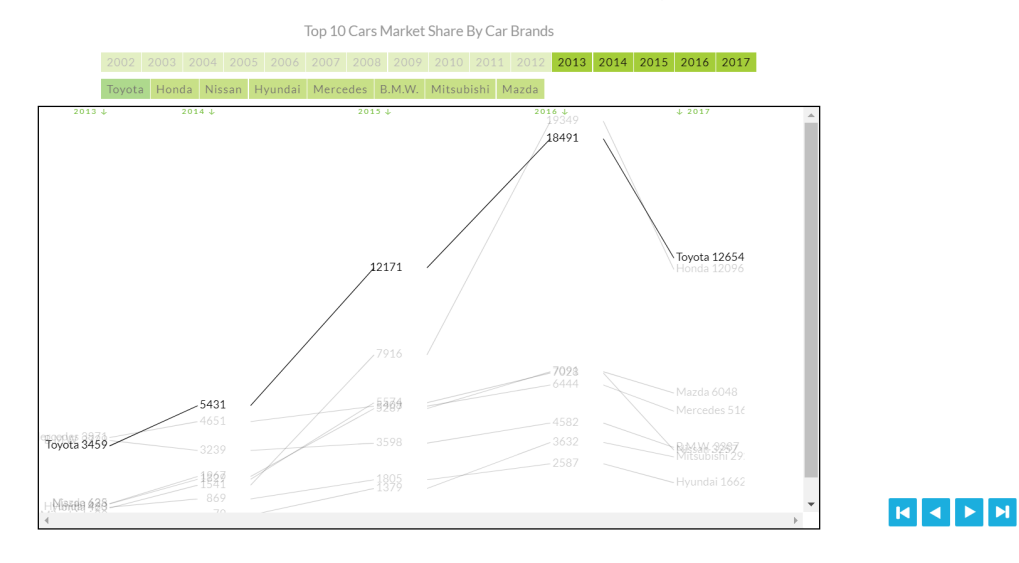